# CRÉDITO DO TRABALHADOR

Fluxo operacional

Visão para o empregador

| Flux  | o Operacional do Empregador                                                         | - 2 |
|-------|-------------------------------------------------------------------------------------|-----|
| 1     | O que é o Crédito do Trabalhador                                                    | -2  |
| 2     | Visão Simplificada                                                                  | -2  |
| 3     | Passo a passo                                                                       | - 2 |
| 4     | Notificação dos empregadores via DET                                                | - 2 |
| 5     | Obtenção dos dados de consignações para a retenção na folha de pagamento da empresa | - 3 |
| 6     | Acessar os dados de consignações a partir do Portal Emprega Brasil                  | - 3 |
| 7     | Disponibilização de acesso aos dados a partir de serviço API                        | - 6 |
| 8     | Retenção na folha de pagamento                                                      | - 6 |
| 9     | Situações Especiais                                                                 | - 6 |
| 10    | Escrituração no eSocial                                                             | -7  |
| 11 G  | eração de Guias FGTS                                                                | -9  |
| 12 Ir | nstruções para o empregador que utiliza os módulos simplificados do eSocial         | 15  |
| 13 Ir | nportância da Escrituração Correta                                                  | 16  |
| 14 C  | outras informações no Portal Emprega Brasil                                         | 16  |
| 15 R  | esumo das principais obrigações do empregador                                       | 17  |

# Fluxo Operacional do Empregador

#### 1 O que é o Crédito do Trabalhador

O Crédito do Trabalhador é um programa inovador que facilita o acesso ao crédito para milhões de empregados do setor privado. Ele permite que trabalhadores celetistas, domésticos, rurais e diretores não empregados com direito ao FGTS solicitem crédito junto às instituições financeiras habilitadas.

Uma vez aprovada a operação de crédito, suas informações são registradas e geridas pela Plataforma Crédito do Trabalhador, administrada pela DATAPREV – Empresa de Tecnologia e Informações da Previdência.

Os empregadores devem acessar essa plataforma para consultar os detalhes do crédito, incluindo o número do contrato e o valor da parcela a ser descontada mensalmente na folha de pagamento do empregado. Esse valor deve ser repassado às instituições financeiras consignatárias por meio da Guia do FGTS Digital.

# 2 Visão Simplificada

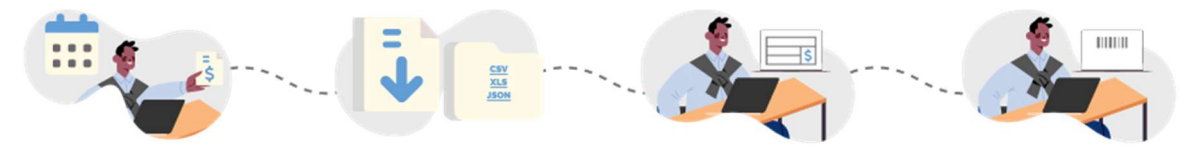

Acesse, mensalmente, o Portal Empregador e consulte as informações de empréstimos consignados dos seus trabalhadores. Baixe o arquivo de empréstimos da competência no seu formato de preferência.

Insira as informações do arquivo na sua folha de pagamento para proceder o desconto no contrachegue.

Realize o lançamento das rubricas na plataforma e-Social e pague as guias geradas na plataforma do FGTS digital.

# 3 Passo a passo

#### 4 Notificação dos empregadores via DET

Os empregadores cujos empregados possuam empréstimos consignado em folha de pagamento serão notificados mensalmente da existência destes contratos de empréstimos.

Essa notificação será enviada por meio do **DET (Domicílio Eletrônico Trabalhista) entre os dias 21 e 25** de cada mês e tem como objetivo alertar o empregador sobre a necessidade de consultar os dados dos contratos de empréstimo para realizar a retenção correta na folha de pagamento da competência seguinte.

O empregador receberá um e-mail enviado pelo DET, informando que deve acessar o sistema para verificar a mensagem recebida sobre empréstimo consignado. Para acessar o DET, o

empregador deve usar o endereço <u>https://det.sit.trabalho.gov.br</u>. Após ter se identificado, pelo GOV.BR, e acessado o sistema, o empregador deve escolher no menu, a opção "**Caixa Posta**l" e verificar o conteúdo da mensagem. Para maiores detalhes acessar o Manual do DET (<u>https://det.sit.trabalho.gov.br/manual/</u>).

# 5 Obtenção dos dados de consignações para a retenção na folha de pagamento da empresa

Os dados das parcelas de empréstimos consignados em folha serão disponibilizados mensalmente aos empregadores no Portal EmpregaBrasil.

Essas informações serão fornecidas ao final de cada competência, com o objetivo de oferecer um panorama atualizado das parcelas dos contratos que deverão ser descontados na folha de pagamento do mês seguinte.

A competência mensal do Crédito do Trabalhador se encerra no dia **20 de cada mês. Entre** os dias **21 e 25,** além da notificação dos empregadores via DET, serão disponibilizados os dados das consignações no Portal Emprega Brasil e via serviço API, permitindo que as empresas acessem as informações necessárias para a correta escrituração dos descontos em folha.

Essas ações garantem que os empregadores tenham os insumos necessários para processar suas folhas de pagamento com segurança, precisão e em conformidade com o fluxo do Crédito do Trabalhador.

# 6 Acessar os dados de consignações a partir do Portal Emprega Brasil

O representante da empresa deve acessar o Portal Emprega Brasil – Portal do Empregador (https://servicos.mte.gov.br/empregador/).

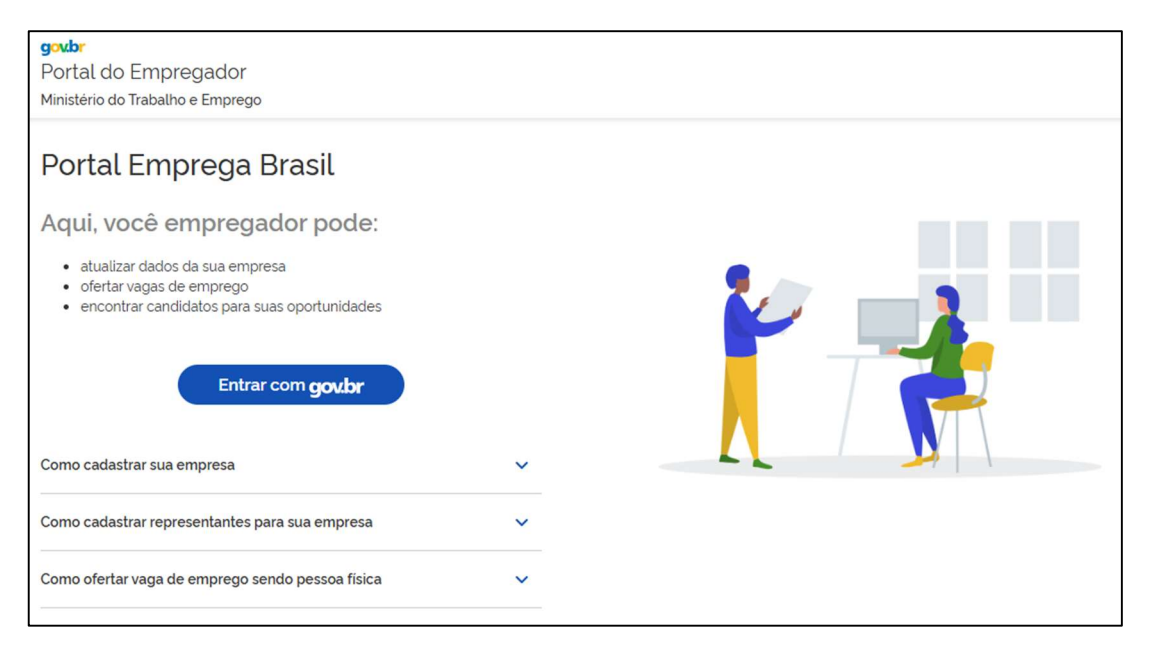

Ao efetuar login com sua conta gov.br, será solicitado que o usuário selecione a empresa que ele está representando neste acesso ou se está autenticando-se como um Empregador Pessoa Física.

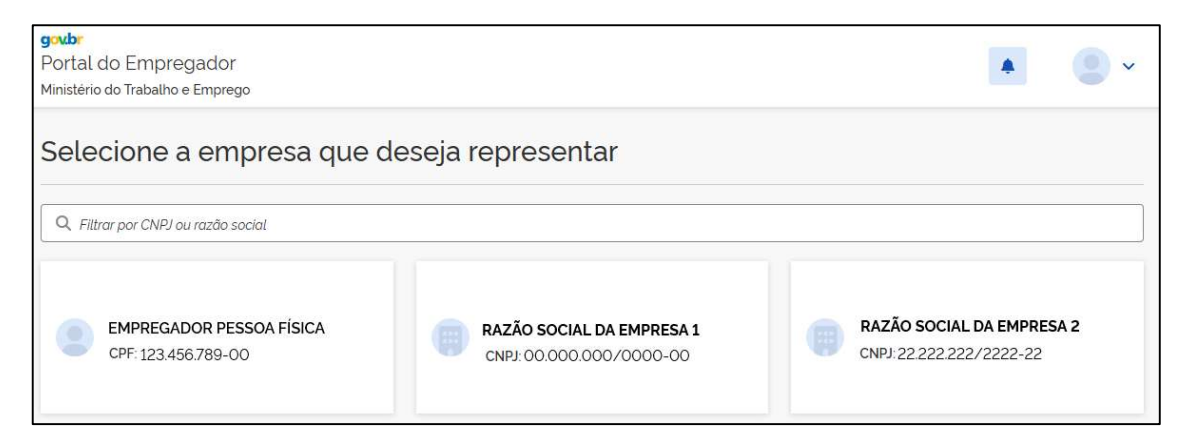

Acesse a opção "Crédito do Trabalhador".

| geubr<br>Portal do Empregador<br>Ministério do Trabalho e Emprego |                        | * | Razao Social da Empresa   | •                      |
|-------------------------------------------------------------------|------------------------|---|---------------------------|------------------------|
| Cadastro e gestão de vagas                                        |                        |   |                           |                        |
| <b>€</b>                                                          |                        |   | =                         |                        |
| Cadastrar vagas de emprego                                        | Gestão de vagas        |   | Informações do empregador |                        |
| Outros serviços                                                   |                        |   |                           |                        |
| CAGED/RAIS                                                        | 🛉 🛉 Igualdade salarial |   | Crédito do Trabalhado     | r -                    |
| Apoio financeiro                                                  |                        |   |                           |                        |
| gov.br                                                            |                        |   |                           | Acesso à<br>Informação |

Em seguida, acesse a opção "Arquivos de empréstimos".

| govbr<br>Portal do Empregador<br>Ministério do Trabalho e Emprego                                                                                        |                                                                                                    |         | Razao Social da Empresa 4242225: | 3000101                |  |
|----------------------------------------------------------------------------------------------------|----------------------------------------------------------------------------------------------------|---------|----------------------------------|------------------------|--|
| <ul> <li>♠ &gt; crédito do Trabalhador</li> <li>← Crédito do Trabal</li> </ul>                                                                           | lhador                                                                                                   |         |                                  |                        |  |
| Empregador, verifique aqui se algum trabal<br>Aqui vocé pode:                                                                                            | hador da sua empresa contratou <b>crédito consignado</b> .                                               | Cons    | sultar calendário                |                        |  |
| <ul> <li>Acessar o calendário do Crédito do Trat</li> <li>Efetuar o download de arquivo com os</li> <li>Consultar informações sobre os emprés</li> </ul> | palhador;<br>empréstimos consignados do seu trabalhador;<br>stimos contratados pelos seus trabalhadores. | 🕃 Arqu  | ivos de empréstimos              |                        |  |
| O que e                                                                                                    | nu preciso fazer?                                                                                        | Q Cons  | sultar contrato de empréstimo    |                        |  |
|                                                                                                    | 2 -2                                                                                                    | S Extra | ato de empréstimos               |                        |  |
|                                                                                                    |                                                                                                    |         |                                  |                        |  |
| ← Voltar                                                                                                    |                                                                                                    |         |                                  |                        |  |
| gov.br                                                                                                    |                                                                                                    |         |                                  | Acesso à<br>Informação |  |

Os arquivos com as informações de empréstimos consignados dos seus trabalhadores são de **periodicidade mensal**, portanto informe o **Ano** e **Mês** e clique em **Consultar**.

| govbr<br>Portal do Empregador                 |                                                        |           | Razao Social da Empresa         | •         |
|-----------------------------------------------|--------------------------------------------------------|-----------|---------------------------------|-----------|
| Ministério do Trabalho e Emprego              |                                                        |           |                                 |           |
| ♠ > Crédito do Trabalhador > Arquivos de em   | préstimos                                              |           |                                 |           |
|                                               |                                                        |           |                                 |           |
| <ul> <li>Arquivos de emp</li> </ul>           | réstimos                                               |           |                                 |           |
|                                               |                                                        |           |                                 |           |
| Empréstimos consignados c                     | ontratados pelos trabalhadores da sua empresa. Use con | no base p | ara efetuar descontos em contra | acheque × |
| <ul> <li>e lançamentos no eSocial.</li> </ul> |                                                        |           |                                 |           |
| Informe o ano e o mês da competência a o      | onsultar                                               |           |                                 |           |
| Ano *                                         | Mês '                                                  |           |                                 |           |
| Q. Selecione                                  | Q Selecione V Q Consultar                              |           |                                 |           |
|                                               |                                                        | -         |                                 |           |

Serão exibidas em tela as informações necessárias para que o empregador efetue os descontos em folha no mês selecionado. Estas informações podem ser exportadas nos formatos CSV, XLS, JSON. Detalhes dos leiautes disponíveis no <u>guia dos arquivos de empréstimos</u>.

Caso sua empresa ainda não possua acesso ao Portal Emprega Brasil – Portal do Empregador, siga as instruções de **"Como cadastrar sua empresa"** e **"Como cadastrar representantes para sua empresa"**. Estas instruções estão na página inicial do Portal Emprega Brasil.

#### 7 Disponibilização de acesso aos dados a partir de serviço API

Além do acesso pelo Portal Web do EmpregaBrasil acima informado, será desenvolvido um processo de acesso automatizado via webservice para que os empregadores possam buscar as informações na Plataforma Crédito do Trabalhador diretamente pelos sistemas de folha de pagamento.

Maiores informações serão acrescentadas em novas versões deste tutorial, tão logo o serviço seja implementado.

#### 8 Retenção na folha de pagamento

Com as informações consultadas na etapa anterior, o empregador deve inserir as informações das consignações na Folha de Pagamento que é enviada mensalmente ao eSocial, utilizando a rubrica correta (de natureza 9253) para proceder o desconto do valor da parcela no contracheque.

Esse desconto deve respeitar o limite de 35% da remuneração disponível do empregado, nos termos do artigo 30 da Portaria MTE nº 435, de 2025.

Após a escrituração correta na folha o valor do desconto será levado para o FGTS Digital e o empregador deverá recolher os valores descontados nas respectivas guias do FGTS Digital. Vale lembrar que o não recolhimento do valor descontado é ilegal e sujeito a penalidades cíveis, administrativas e criminais (Lei nº 10.820, de 2003).

Para os empregadores que utilizam o Portal Simplificado do eSocial o desconto será lançado automaticamente na folha de pagamento, cabendo ao Empregador avaliar e confirmar e o recolhimento se dará por meio da Guia DAE do eSocial.

#### 9 Situações Especiais

A. No caso de desligamento do empregado, o empregador aplica o desconto nas verbas rescisórias, observado o limite legal de 35% da remuneração disponível, calculada na mesma forma que na folhas mensais.

B. Nas situações em que o empregado não tem valores de vencimento suficientes a receber naquele mês (considerando o conceito de remuneração disponível da Portaria MTE nº 435/2025) para cobrir o valor da parcela, será feito o desconto parcial, devendo o empregador informar ao trabalhador que o desconto não foi efetuado integralmente e orientando-o a buscar a instituição financeira para a regularização da dívida.

C. Em casos de férias ou outras antecipações, como adiantamento de salário, o empregador poderá provisionar recursos para garantir saldo suficiente para efetivação do desconto da parcela do empréstimo do empregado no momento do fechamento da folha.

# 10 Escrituração no eSocial

Os descontos referentes aos contratos do Crédito Trabalhador devem ser obrigatoriamente escriturados no eSocial utilizando a rubrica de natureza 9253:

- Código: 9253
- Descrição: Empréstimos Crédito Trabalhador Desconto
- Finalidade: Desconto de trabalhadores a título de empréstimos na modalidade Crédito Trabalhador, para repasse à instituição financeira consignatária, recolhido em guia do FGTS conforme legislação específica.
- Rubrica: Deve ser de tipo "Desconto"
- Natureza: 9253
- Incidência de FGTS (codIncFGTS): 31

São disponibilizados diversos dados relacionados ao contrato, os únicos que serão efetivamente escriturados no eSocial, no que se refere ao empréstimo, são:

- tpDesc: 1 (eConsignado)
- instFinanc: Código da Instituição Financeira
- nrDoc: Número do contrato referente ao empréstimo
- vrRubr: Valor total da rubrica

#### Portal do eSocial Portal WEB:

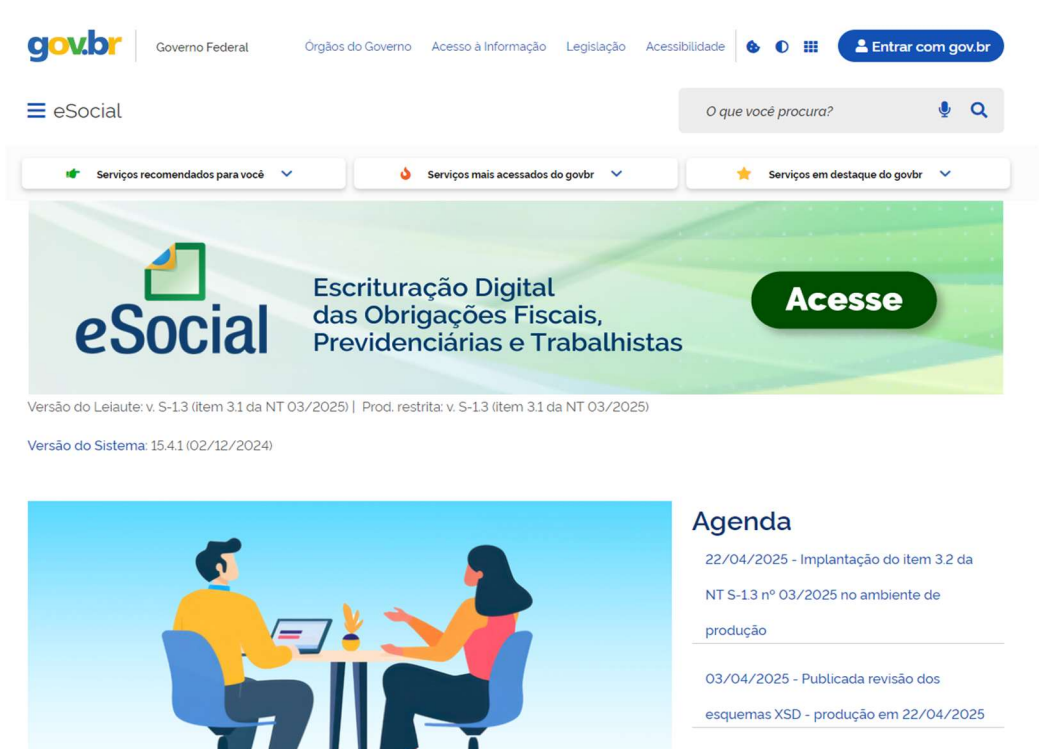

02/02/2025 - Último dia de convivência da

As escriturações ocorrem por meio do acesso ao <u>sistema de escrituração do eSocial</u>, clicando no botão "ACESSE".

Todos os acessos aos sistemas são via gov.br.

Para empresas com processos automatizados a escrituração pode ser realizada pelo Webservice.

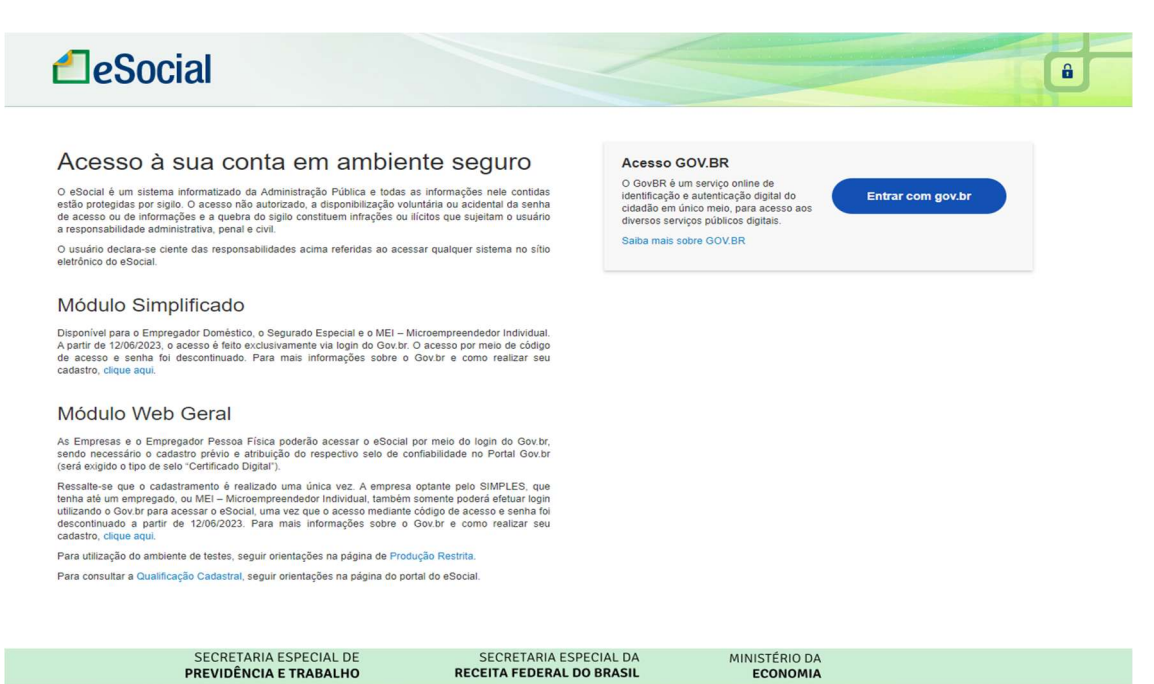

Atenção - somente com a utilização da rubrica com natureza correta (9253) ocorrerá a geração automática da guia de pagamento. Veja mais detalhes no Manual de Orientações do eSocial – MOS versão 1.3.

# 11 Geração de Guias FGTS

No FGTS Digital, o empregador poderá gerar guias com valores de empréstimo consignado por meio das funcionalidades "EMISSÃO DE GUIA RÁPIDA" ou "EMISSÃO DE GUIA PARAMETRIZADA".

#### EMISSÃO DE GUIA RÁPIDA

O sistema exibirá todos os valores de FGTS e empréstimo consignado do mês selecionado, separados em blocos. Nesta opção, não será possível alterar a seleção dos débitos (inclusão/exclusão) que irão compor a guia a ser gerada. Basta clicar em "Emitir Guia" e será gerada uma guia com os valores de FGTS e de empréstimo consignado escriturados no eSocial daquele mês.

| mite a emissão de g                                                                                                    | guias de FGTS, para comp                                                      | seténcias com debitos declarad<br>Selecionar o mês                   | ios e em aberto, conso                                                                          | lidadas por competê                  | ncia e vencimento.                                                                                                   |                                    |                                              |
|----------------------------------------------------------------------------------------------------|-------------------------------------------------------------------------------|----------------------------------------------------------------------|-------------------------------------------------------------------------------------------------|--------------------------------------|----------------------------------------------------------------------------------------------------|------------------------------------|----------------------------------------------|
| Competência de Apu                                                                                                    | uração                                                                        | Tipo de Débito (Obrigatório)                                         |                                                                                                 |                                      |                                                                                                    |                                    |                                              |
| Q 02/2025                                                                                                    | ~                                                                             | Mensal Rescisório                                                    | Consignade                                                                                      |                                      |                                                                                                    |                                    |                                              |
| sumo da Pesquísa                                                                                                    |                                                                               |                                                                      | Limp                                                                                            | ar Pesquisar                         |                                                                                                    |                                    |                                              |
| Competência de Apuraç<br>02/2025                                                                                                    | āo                                                                            | Total Devedor<br>R\$ 8.470.38                                        |                                                                                                 | Clicar ad                            | qui para gerar a                                                                                                    | guia                               |                                              |
|                                                                                                    | a second to a second a second to the second to 1994                           | 53                                                                   |                                                                                                 |                                      |                                                                                                    |                                    |                                              |
| fodos os valores exibido                                                                                                    | is estad expressos em reals i R                                               | 24<br>24                                                             |                                                                                                 |                                      |                                                                                                    |                                    |                                              |
| Todos os valores exibido<br>Competência<br>de Referência ;                                                                                                    | Vencimento dos<br>Débitos :                                                   | Quantidade de<br>Trabalhadores :                                     | FGTS<br>Mensal ::                                                                               | FGTS<br>Rescisório :                 | Indenização<br>Compensatória :                                                                                       | Encargos<br>FGTS :                 | Total                                        |
| Fodos os valores exitido<br>Competência<br>de Referência ;                                                                                                    | Vencimento dos<br>Débitos :<br>20/03/2025                                     | Quantidade de<br>Trabalhadores :<br>10                               | FGTS<br>Mensal :<br>2712.87                                                                     | FGTS<br>Rescisório :<br>0.00         | Indenização<br>Compensatória :<br>224.00                                                                             | Encargos<br>FGTS :<br>0.00         | 2 936.8                                      |
| Todos os valores exibido<br>Competência<br>de Referência :                                                                                                    | vencimento dos<br>Vencimento dos<br>Débitos :<br>20/03/2025                   | Ouantidade de<br>Trabalhadores :<br>10<br>Total                      | FGTS<br>Mensal :<br>2712.87<br>2712.87                                                          | FGTS<br>Rescisório :<br>0.00<br>0,00 | Indenização<br>Compensatória :<br>224.00<br>224.00                                                                   | Encargos<br>FGTS ;<br>0.00<br>0,00 | Total<br>2 936 8<br>2.936 8                  |
| rodos os valores exibido<br>Competência<br>de Referência ;<br>Consignado (<br>lodos os valores exibido<br>Vencimento<br>dos Debitos ;                                                                                                    | In estado expressos em reais inc<br>Vencimento dos<br>Débitos :<br>20/03/2025 | Ouantidade de<br>Trabalhadores :<br>10<br>Total<br>Latório PDF com o | FGTS<br>Mensal :<br>2712.87<br>2.712.87<br>detalhamen<br>Guantidade de<br>Trabalhadores :       | FGTS<br>Rescisório :<br>0.00<br>0.00 | Indenização<br>Compensatória :<br>224.00<br>224.00<br>es por trabalha<br>Consignado :                                | Encargos<br>FGTS :<br>0.00<br>0.00 | Total<br>2936.0<br>2.936.0<br>Total          |
| Indos os valores exibido<br>Competência<br>de Referência ;<br>Consignado (<br>lodos os valores exibido<br>Vencimiento<br>dos Debitos ;<br>20/03/2025                                                                                                    | In estado expressos em reas inc<br>Débitos :<br>20/03/2025                    | Ouantidade de<br>Trabalhadores :<br>10<br>Total                      | FGTS<br>Mensal :<br>2712.87<br>2712.87<br>Countidade de<br>Trabathadores :<br>8                 | FGTS<br>Rescisório :<br>0.00<br>0,00 | Indenização<br>Compensatória :<br>224.00<br>224.00<br>es por trabalha<br>Consignado :<br>5533.51                     | Encargos<br>FGTS ;<br>0.00<br>0.00 | Total<br>2936 (<br>2936,4<br>Total<br>5533   |
| doos os valores exibido<br>Competência<br>de Referência ;<br>Consignado (<br>odos os valores exibido<br>Vencimiento<br>dos Debitos ;<br>20/03/2025                                                                                                    | In estado expressos em reas uno<br>Debitos ::<br>20/03/2025                   | Ouantidade de<br>Trabalhadores :<br>10<br>Total                      | FGTS<br>Mensal :<br>2712.87<br>2712.87<br>D detalhamen<br>Cuantidade de<br>Trabalhadores :<br>8 | FGTS<br>Rescisório :<br>0.00<br>0,00 | Indenização<br>Compensatória :<br>224.00<br>224.00<br>es por trabalha<br>Consignado :<br>5533.51<br>Total Consignado | Encargos<br>FGTS ;<br>0.00<br>0.00 | Total<br>2936.0<br>2936.0<br>Total<br>5533.0 |
| conpetencia<br>de Referência ;<br>consignado (<br>consignado (<br>consignado (<br>consignado ;<br>consignado (<br>consignado (<br>consignado ;<br>consignado (<br>consignado (<br>consignado ;<br>consignado (<br>consignado (<br>consignado ;<br>consignado (<br>consignado (<br>con | s estão expressos em reas un<br>Débitos e<br>20/03/2025                       | Ouantidade de<br>Trabalhadores :<br>10<br>Total<br>Ratório PDF com o | FGTS<br>Mensal :<br>2712.87<br>2712.87<br>0 detalhamen<br>Trabalhadores :<br>8                  | FGTS<br>Rescisório :<br>0.00<br>0.00 | Indenização<br>Compensatória :<br>224.00<br>224.00<br>es por trabalha<br>Consignado :<br>553351<br>Total Consignado  | Encargos<br>FGTS ;<br>0.00<br>0.00 | Total<br>2936 /<br>2936 /<br>Total<br>5533.  |

# EMISSÃO DE GUIA PARAMETRIZADA

Por meio dessa funcionalidade, o empregador poderá definir quais valores de empréstimo consignado e FGTS escriturados no eSocial serão incluídos na guia a ser emitida. Para isso, foi adicionado um novo passo processo de geração da guia: ao 1 (2) 3 (4) Selecionar Débitos FGTS Selecionar Debitos Consignado Emitir Gula Definir Vencimento

Débitos de consignado não vencidos e não pagos, vinculados a trabalhadores com débitos de FGTS já incluídos na guia no passo 1, serão automaticamente recuperados e adicionados à guia. Estes débitos poderão ser visualizados e tratados nos passos 2 e 3.

No passo 2, o empregador poderá incluir outros valores de empréstimos consignados que não foram incluídos automaticamente no passo 1 (que não tiveram valores de FGTS incluídos na guia):

|                                                                              | and the second second second second second second second second second second second second second second second | control of the second second sec | 500,000,000,000,000,000,000,000,000,000                      | and a game are used by                  |                      |                             |            |                                 |
|------------------------------------------------------------------------------|----------------------------------------------------------------------------------------------------|----------------------------------------------------------------------------------------------------|--------------------------------------------------------------|-----------------------------------------|----------------------|-----------------------------|------------|---------------------------------|
| (1<br>Seleri                                                                 | )                                                                                                    | - (                                                                                                    | Selacionar                                                   |                                         | 3                    |                             | -4         |                                 |
| Debitos                                                                      | FGTS                                                                                                    | D                                                                                                    | ébitos Consignados                                           |                                         | Definir Vencimento   |                             | Emilir Gu  | Ha:                             |
| uisa ^                                                                       |                                                                                                    |                                                                                                    |                                                              |                                         |                      |                             |            |                                 |
| Competência de Apu                                                           | ração                                                                                                    |                                                                                                    |                                                              |                                         |                      |                             |            |                                 |
| Inicial                                                                      | Final                                                                                                    |                                                                                                    | Guia                                                         | 15                                      |                      |                             |            |                                 |
| Q 02/2025                                                                    | × ~ Q.(                                                                                                    | )2/2025 × ×                                                                                                    |                                                              | Sem guia emitida                        |                      |                             |            |                                 |
| CPF do Trabalhador                                                           | Matricu                                                                                                    | ta .                                                                                                    |                                                              |                                         |                      |                             |            |                                 |
|                                                                              |                                                                                                    |                                                                                                    | 1                                                            |                                         |                      |                             |            |                                 |
| Valor                                                                        | res destac                                                                                                    | ados em az                                                                                                    | ul se referem a                                              | trabalhador                             | es selecionad        | os                          |            |                                 |
| / no pa                                                                      | asso 1 e fo                                                                                                    | ram incluíd                                                                                                    | os automatica                                                | imente na gu                            | iia.                 | Limpar                      | Pesquisar  |                                 |
| 0                                                                            | ompetência de                                                                                                    | Vencimento                                                                                                    | CPF do                                                       | Matricula :                             | Número do Contrato : | instituição                 | Total      | Ações                           |
| A                                                                            | puração 🛫                                                                                                    | do Débito 🛫                                                                                                    | Trabalhador :                                                | Opcão r                                 | oara excluir va      | Financeira :<br>lores da gi | uia 🚬      |                                 |
|                                                                              | a mene                                                                                                    | - 100 402 42020                                                                                                    |                                                              | Translation                             | - 00400000000000     |                             | 808.50     | -                               |
| • • · · ·                                                                    | 272025                                                                                                    | 20/03/2025                                                                                                    | -                                                            | testeconage                             | BRADESCO23/085       |                             | 806.50     |                                 |
| 0 0                                                                          | 2/2025                                                                                                    | 20/03/2025                                                                                                    | -                                                            | TesteConsig4                            | BRADESCO237007       |                             | 807.00     | 0                               |
| <b>0</b> 0                                                                   | 2/2025                                                                                                    | 20/03/2025                                                                                                    |                                                              | TesteConsig5                            | BRADESCO237008       | 237                         | 808.00     | 8                               |
| 0 0                                                                          | 2/2025                                                                                                    | 20/03/2025                                                                                                    |                                                              | TesteConsig7                            | BRADESCO237009       | 237                         | 809.00     | 8                               |
|                                                                              | 2/2025                                                                                                    | 20/03/2025                                                                                                    |                                                              | 012                                     | Brasil123456789      | 001                         | 722.44     | 8                               |
| a a                                                                          |                                                                                                    |                                                                                                    |                                                              |                                         |                      |                             |            |                                 |
| •                                                                            | the second second second second second second second second second second second second second second second se  | Section and the second                                                                                                    | adará "Adiaian                                               | ar à guia" v                            | alores de eC         | onsignado                   | Pagina 1 * | ** 1 00                         |
| 5 ~                                                                          | Emr                                                                                                    | pregador po                                                                                                    | odera Adicion                                                |                                         |                      | U                           |            |                                 |
| 5 ~                                                                          | Emp<br>trab                                                                                                    | alhadores                                                                                                    | que ainda não                                                | estão na sel                            | eção.                |                             |            |                                 |
| 5<br>sumo dos débito                                                         | trab<br>s adicionados<br>tão exprestos em real                                                                   | alhadores (<br>aguía<br>s (RS)                                                                                                    | que ainda não                                                | estão na sel                            | eção.                |                             |            | C                               |
| 5 vilores existicos es                                                       | 1 Stens<br>Emp<br>trab<br>s adicionados<br>tão expressos em rea                                                  | alhadores (<br>a guia                                                                                                    | que ainda não                                                | estão na sel                            | eção.                |                             |            | (                               |
| 5<br>sumo dos débito<br>si os valores eviloidos es<br>Debit                  | 1 Sitens<br>Emp<br>trab<br>os adicionados<br>itão expressos em real<br>untidade de<br>los de FGTS                | oregador pr<br>alhadores (<br>à guia<br>s (RS)<br>Gui<br>Trabalhadore                                                                                                    | que ainda não                                                | estão na sel                            | eção.                | Encargos FGTS               |            | Total I                         |
| 5<br>Sumo dos débito<br>si os valores extendos es<br>Debit                   | antidade de<br>tos de FGTS<br>autor do s                                                                         | oregador pi<br>palhadores (<br>à guia<br>i: IRS:<br>Trabathadore                                                                                                    | antidade de<br>s com FGTS<br>3                               | estão na sel<br>Principal FGT:<br>420.4 | eção.<br>s           | Encargos FüTS<br>0.00       |            | Total I<br>42<br>Total Consign  |
| 5<br>sumo dos débito<br>si os valores exibidos es<br>Débitos<br>Débitos de C | antidade de<br>onsignados                                                                                        | oregador pr<br>palhadores (<br>à guia<br>s (RS)<br>Trabalhadore<br>Trabalhadores com C                                                                                                    | artidade de<br>s com FGTS<br>3<br>antidade de<br>ionsignados | estão na sel<br>Principal FGT<br>420.4  | eção.<br>5           | Encargos FGTS<br>0.00       |            | Total 42<br>Total Consign<br>16 |

No passo 3, serão exibidas duas abas, uma para mostrar os valores de FGTS incluídos na guia e outra para mostrar os valores de empréstimo consignado:

| Emis                                                         | são de G                                                                                                   | iuia Param                                                                                                  | etrizada                                                        |                         |                                                                              |                                 |                         |            |
|--------------------------------------------------------------|----------------------------------------------------------------------------------------------------|----------------------------------------------------------------------------------------------------|-----------------------------------------------------------------|-------------------------|------------------------------------------------------------------------------|---------------------------------|-------------------------|------------|
| ecione a                                                     | s débitos em aberto, ul                                                                                    | tilizando os fitros para loci                                                                               | aliza-los, defina o vencime                                     | nto e emita a guia de i | FGTS.                                                                        |                                 |                         |            |
|                                                              | <br>Selecionar<br>Debitos FGTS                                                                             |                                                                                                    | 2<br>Selecionar<br>Debitos Consignado:                          |                         | 3<br>Definir Venciment                                                       |                                 | Emitir Gula             |            |
| los os valo<br>Venciment<br>20/03<br>Atenção!<br>dos os valo | res exibidos estão express<br>to da Guia<br>3/2025<br>0 vencimento da guia nã<br>ves exibidos estão espres | sos em reais (RS)<br>Principal FGTS Atualiza<br>420.44<br>o pode ser posterior ao meno<br>sos em reais (RS) | ção Monetária FGTS Multa<br>0.00<br>vencimento anteclpado a ven | FGTS Juros FGTS To      | tal FGTS Total Consignado<br>420.44 2.421.50<br>dade de FGTS ou ao menor ven | Total da Guia Tag (C<br>2 84194 | opcional)<br>to de FGTS |            |
| FGTS                                                         | CONSIGNADO<br>Competência de<br>Apuração :                                                                 | Vencimento dos<br>Debitos :                                                                                 | CPF do<br>Trabalhador ;                                         | Matricula :             | Número do<br>Contrato :                                                      | Instituição<br>Financeira :     | Total                   | Ações      |
| 0                                                            | 02/2025                                                                                                    | 20/03/2025                                                                                                  | -                                                               | TesteConsig6            | BRADESCO237065                                                               | 237                             | 806.50                  | Ő.         |
| •                                                            | 02/2025                                                                                                    | 20/03/2025                                                                                                  | -                                                               | TesteConsig4            | BRADESCO237007                                                               | 237                             | 807.00                  | i)         |
| •                                                            | 02/2025                                                                                                    | 20/03/2025                                                                                                  | 000070-0                                                        | TesteConsig5            | BRADESCO237008                                                               | 237                             | 808.00                  | Ð          |
| ibir 5                                                       | ♥ 1-3 de                                                                                                   | 3 itens                                                                                                    |                                                                 |                         |                                                                              |                                 | Página 1                | <b>v</b> < |
|                                                              |                                                                                                    |                                                                                                    |                                                                 |                         |                                                                              |                                 | Voltar                  | Avançar    |

No passo 4, o empregador visualizará um resumo dos valores incluídos na guia e deverá clicar em "Emitir Guia":

| Emissã                       | o de Gui                     | ia Param                       | etrizada                  | a                                |                                  |                      |                                   |                         |             |
|------------------------------|------------------------------|--------------------------------|---------------------------|----------------------------------|----------------------------------|----------------------|-----------------------------------|-------------------------|-------------|
| Selecione os debiti          | os em aberto, utilizar       | ido os filtros para loc        | alizá-los, defina o ve    | encimento e emita a guia         | de FGTS.                         |                      |                                   |                         |             |
| t                            | 5elecionar<br>Débitos FGTS   |                                | Selecion<br>Debitos Consi | iar<br>gnados                    | Defini                           | 3                    | (                                 | <b>4</b><br>Emitir Guia | $\supset$   |
| Venciment                    | o da Guia: 2<br>)            | 0/03/2025                      | <b>Tag:</b> 12/03         | 3/2025 11:14 🤇                   | ۲                                |                      |                                   |                         |             |
|                              | Competência<br>de Apuração : | Competência<br>de Referência : | Vencimento :              | Quantidade de<br>Trabalhadores : | FGTS<br>Mensal :                 | FGTS<br>Rescisório : | Indenização<br>Compensatória<br>E | Encargos<br>FGTS ::     | Total :     |
|                              | 02/2025                      |                                | 20/03/2025                | 3                                | 356 44                           | 0.00                 | 64.00                             | 0.00                    | 420,44      |
| Consignad                    | 0                            | - Relatório                    | o PDF com                 | Total<br>o detalhame             | <sup>356 44</sup><br>ento dos va | ooo<br>Ilores por t  | 64.00<br>rabalhador               | 0.00                    | 420,44      |
| Todos os valores exit        | idos estão expressos e       | m reais (R\$)                  |                           |                                  |                                  |                      |                                   |                         |             |
| Competência<br>de Apuração : |                              | Vencimento dos D               | ébitos ;                  | Quantidade de<br>Trabalhadores : |                                  |                      | Consignado :                      |                         | Total :     |
| 02/2025                      |                              | 20/03/2025                     |                           | 3                                |                                  |                      | 2.421.50                          |                         | 2 421 50    |
|                              |                              |                                |                           | Total                            |                                  |                      | Total Consignado                  |                         | 2.421,50    |
|                              |                              |                                |                           |                                  |                                  | T                    | otal da Guia                      |                         | 2.841,94    |
|                              |                              |                                |                           |                                  |                                  |                      |                                   | Voltar                  | Emitir guia |

# GUIAS EMITIDAS COM VALORES DE FGTS E PARCELAS DO EMPRÉSTIMO CONSIGNADO

| CPF/CNPJ do Empr    | egador Nome                  | /Razão Social do I  | Empregador                 |                              | 20/                   | 03/2025                    |
|---------------------|------------------------------|---------------------|----------------------------|------------------------------|-----------------------|----------------------------|
| Núm. de Pág.        | entificador                  | Tag                 |                            |                              | às 21                 | Valor a recolh<br>8 470 38 |
|                     |                              |                     | .02/2025 MISTA             |                              |                       | 0. 17 0,00                 |
| Composição do       | Documento<br>Imentos do EGTS |                     |                            |                              |                       |                            |
| ompetência          | Quantidade<br>Trabalhaderes  | EGTS Mensal         | FGTS Rescisório            | Indenização<br>Compensatória | Encargos EGTS         | Tot                        |
| 2/2025              | 10                           | 2.712,87            | 0.00                       | 224,00                       | 0,00                  | 2.936,8                    |
| otal FGTS:          |                              | 2.712,87            | 0.00                       | 224,00                       | 0,00                  | 2.936,8                    |
| stal Consignado:    |                              | 5.533,51            |                            |                              |                       | 5.533                      |
|                     |                              |                     |                            | Total                        | da Guia:              | 8.470,3                    |
| bservações          |                              |                     |                            |                              |                       |                            |
|                     | De                           | ita de geração da G | Quia: 12/03/2025 às 10:434 | 5 - Pägina 1/1               |                       |                            |
|                     | O detalhamento da j          | guia pode ser cons  | ultado através do endereço | https://fgtsdigital.si       | stema.gov.br          |                            |
|                     |                              |                     |                            | мін                          | ISTÉRIO DO            |                            |
| <b>7</b> 6          | TS                           |                     |                            |                              | TRABALHO              | T Boats                    |
|                     | TSPO DE SERVICO              |                     |                            |                              | TRABALHO<br>E EMPREGO |                            |
| UNDO DE GARANTIA DE | TEMPO DE SERVICO             |                     | Pix Copia e Cola:          |                              | TRABALHO<br>E EMPREGO |                            |

Vale esclarecer que o empregador somente irá conseguir gerar guias por meio do FGTS Digital antes de vencidas ou pagas. Caso já estejam vencidos os valores de Consignado a recolher ou já tenha sido paga uma guia com débitos de Consignado para a competência em relação a determinado empregado, o empregador deverá procurar a instituição financeira para efetuar o pagamento dos valores, arcando com as consequências do atraso (juros e multa), nos termos da Portaria MTE nº 435, de 2025

# 12 Instruções para o empregador que utiliza os módulos simplificados do eSocial

Para os empregadores que utilizam os Módulos Simplificados do eSocial (Empregadores domésticos, MEI e Segurados Especiais) as parcelas dos descontos do empréstimo consignado serão incluídas automaticamente nas folhas de pagamento, rescisões e guias de recolhimento (DAE), ficando dispensados, desse modo, dos passos 3.2 e 3.3 do fluxo operacional acima descrito e realizando os demais passos diretamente no sistema Simplificado do eSocial.

No caso de guias rescisórias, o desconto relativo ao Consignado é gerado apenas para empregador doméstico, sendo os demais casos resolvidos através do FGTS Digital.

|                                    | 2016 2017                                                                                                    | 2018                                                                          | 2019                                                                                  | 9 2020                          | 2021                                           | 2022                                             | 2023                                                | 2024                                     | 2025 |                               |              |
|------------------------------------|----------------------------------------------------------------------------------------------------|-------------------------------------------------------------------------------|---------------------------------------------------------------------------------------|---------------------------------|------------------------------------------------|--------------------------------------------------|-----------------------------------------------------|------------------------------------------|------|-------------------------------|--------------|
| eja ne                             | ecessário, visualize as situaçõ                                                                               | ies das <u>folhas de p</u>                                                    | <u>bagamento</u> de to                                                                | dos os meses do ano se          | elecionado.                                    |                                                  |                                                     |                                          |      |                               |              |
|                                    |                                                                                                    |                                                                               |                                                                                       |                                 |                                                |                                                  |                                                     |                                          |      |                               |              |
| an                                 | Fev Mar                                                                                                    | Abr                                                                           |                                                                                       |                                 |                                                |                                                  |                                                     |                                          |      |                               |              |
| ção da                             | a folha: Pendente                                                                                             |                                                                               |                                                                                       |                                 |                                                |                                                  |                                                     |                                          |      |                               |              |
|                                    |                                                                                                    |                                                                               |                                                                                       |                                 |                                                |                                                  |                                                     |                                          |      | 🗹 Encer                       | rrar Fo      |
|                                    |                                                                                                    |                                                                               |                                                                                       |                                 |                                                |                                                  |                                                     |                                          |      |                               |              |
|                                    |                                                                                                    |                                                                               |                                                                                       |                                 |                                                |                                                  |                                                     |                                          |      |                               |              |
| erifiq                             | que os valores abaix                                                                                          | ko. Caso nec                                                                  | essário, cli                                                                          | que sobre o trab                | alhador para                                   | editá-la.                                        |                                                     |                                          |      |                               |              |
| erific                             | que os valores abaix                                                                                          | ko. Caso nec                                                                  | essário, cli                                                                          | que sobre o trab                | alhador para e                                 | editá-la.                                        |                                                     |                                          |      | Vieuelize                     | - ño: 1      |
| Trab                               | que os valores abaix                                                                                          | to de eConsi                                                                  | essário, cli                                                                          | que sobre o trab                | oalhador para e                                | editá-la.                                        |                                                     |                                          |      | Visualizad                    | ção:         |
| erifiq<br>Traba                    | que os valores abaix<br>alhadores com desco                                                                   | ko. Caso nec<br>nto de eConsi                                                 | essário, cli<br>gnado previ:<br>Nome                                                  | que sobre o trab                | oalhador para e                                | editá-la.                                        | Matri                                               | cula                                     |      | Visualiza<br>Valor            | ção:         |
| erifiq<br>Traba                    | que os valores abaix<br>alhadores com desco                                                                   | co. Caso nec<br>nto de eConsi<br>MVFHZ                                        | essário, cli<br>gnado previs<br>Nome                                                  | que sobre o trab<br>sto<br>vriz | oalhador para e                                | editá-la.                                        | Matri<br>ED0                                        | cula<br>01                               |      | Visualiza<br>Valor            | ção:         |
| erifiq<br>Traba                    | que os valores abaix<br>alhadores com desco                                                                   | ko. Caso nec<br>nto de eConsi<br>MVFHZ                                        | essário, cli<br>gnado previ:<br>Nome<br>ZMGFMVH KVI                                   | que sobre o trab<br>sto<br>vriz | balhador para e                                | editá-la.                                        | Matri<br>ED0                                        | cula<br>01                               |      | Visualizad<br>Valor           | ção:         |
| Traba                              | que os valores abaix<br>alhadores com desco                                                                   | KO. Caso nec<br>nto de eConsi<br>MVFHZ                                        | essário, cli<br>gnado previs<br>Nome<br>z ZMGFMVH KVI                                 | que sobre o trab<br>sto<br>vriz | valhador para (                                | editá-la.                                        | Matri<br>ED0                                        | cula<br>01                               |      | Visualiza(<br>Valor           | ção:         |
| Traba                              | que os valores abaix<br>alhadores com desco<br>Nome                                                           | xo. Caso nec<br>nto de eConsi<br>MVFH2<br>Vencimentos                         | essário, cli<br>gnado previ:<br>Nome<br>: ZMGFMVH KVI<br>Descontos                    | que sobre o trab                | valhador para (<br>Líquido<br>Trabalhador      | Data de<br>Pagamento                             | Matri<br>EDO<br>Salário<br>Família                  | cula<br>01<br>Afastament<br>T            | 105  | Visualizar<br>Valor<br>Ação 😨 | ção:  <br>11 |
| erifiq<br>Traba                    | que os valores abaix<br>alhadores com desco<br>Nome<br>IFHZ ZMGFMVH KVIVRIZ                                   | to. Caso nec<br>nto de eConsi<br>MVFHZ<br>Vencimentos<br>1.301,27             | essário, cli<br>gnado previa<br>Nome<br>: ZMGFMVH KVI<br>Descontos<br>93,75           | que sobre o trab                | Líquido<br>Trabalhador<br>1.207,52             | Data de<br>Pagamento<br>31/03/2025               | Matri<br>EDO<br>Salário<br>Família<br>51,27         | cula<br>01<br>Afastament<br>T<br>0,00    | os   | Visualizad<br>Valor<br>Ação 🗊 | ção:  <br>10 |
| erifiq<br>Traba<br>MV<br>QQI<br>WR | que os valores abaix<br>alhadores com desco<br>Nome<br>/FHZ ZMGFMVH KVIVRIZ<br>ILHV NZFIRORL TLMXZOEVH<br>XZH | xo. Caso nec<br>nto de eConsi<br>MVFH2<br>Vencimentos<br>1.301,27<br>3.000,00 | essário, cli<br>gnado previ:<br>Nome<br>2 ZMGFMVH KVI<br>Descontos<br>93,75<br>290,05 | Que sobre o trab                | Líquido<br>Trabalhador<br>1.207,52<br>2.709,95 | Data de<br>Pagamento<br>31/03/2025<br>31/03/2025 | Metri<br>ED0<br>Salářio<br>Família<br>51,27<br>0,00 | cula<br>01<br>Afastament<br>0,00<br>0,00 | os   | Visualizad<br>Valor<br>Ação D | ção:  <br>1( |

Tela 1 – Listagem dos trabalhadores da Folha de Pagamento destacando os que possuem descontos simplificados.

Mês de referência da folha: Fevereiro de 2025

| ituação da Folha de 02               | /2025: Em edição   |                       |                 |                                                  |                  |               |
|--------------------------------------|--------------------|-----------------------|-----------------|--------------------------------------------------|------------------|---------------|
| encimentos                           |                    |                       |                 | Descontos                                        |                  |               |
|                                      | Adiciona           | r Outros Vencimentos, | /Pagamentos     |                                                  | Adicionar Outro  | s Desconto    |
| Descriç                              | äo                 | Valor                 | Ação            | Descrição                                        | Valor            | Ação          |
| Salário                              |                    | 3.000,00              | Excluir         | ⑦ Contribuição previdenciária do empregado (INS) | S) 257,05        |               |
|                                      | Total Vencimentos: |                       | R\$<br>3.000,00 | Imposto de renda retido na fonte - Mensal        | 23,25            |               |
|                                      |                    |                       |                 | Atrasos                                          | 50,00            | Excluir       |
|                                      |                    |                       |                 | Tempréstimo eConsignado                          | 150,00           | Excluir       |
|                                      |                    |                       |                 | Total Des                                        | contos:          | R\$<br>480,30 |
| do Pagamento ao Trabalha<br>/02/2025 | ador:*             |                       |                 |                                                  | Valor Líquido: R | \$ 2.519,     |

Tela 2 – Tela de detalhamento da remuneração destacando o desconto da parcela do consignado.

# 13 Importância da Escrituração Correta

A importância de atentar ao correto preenchimento da natureza dos empréstimos está no fato de que as empresas devem utilizar as guias de recolhimento do FGTS Digital para efetuar o pagamento das parcelas dos empréstimos consignados contratados por seus trabalhadores.

A inclusão desses débitos na guia exige que os eventos relacionados ao empréstimo consignado estejam corretamente escriturados no eSocial.

# 14 Outras informações no Portal Emprega Brasil

Caso você precise de informações sobre:

- o calendário de competências, acesse a opção "Consultar calendário".
- um contrato de empréstimo específico de um trabalhador da sua empresa, acesse a opção "Consultar contrato de empréstimo";
- os empréstimos de um trabalhador da sua empresa, acesse a opção "Extrato de empréstimos".

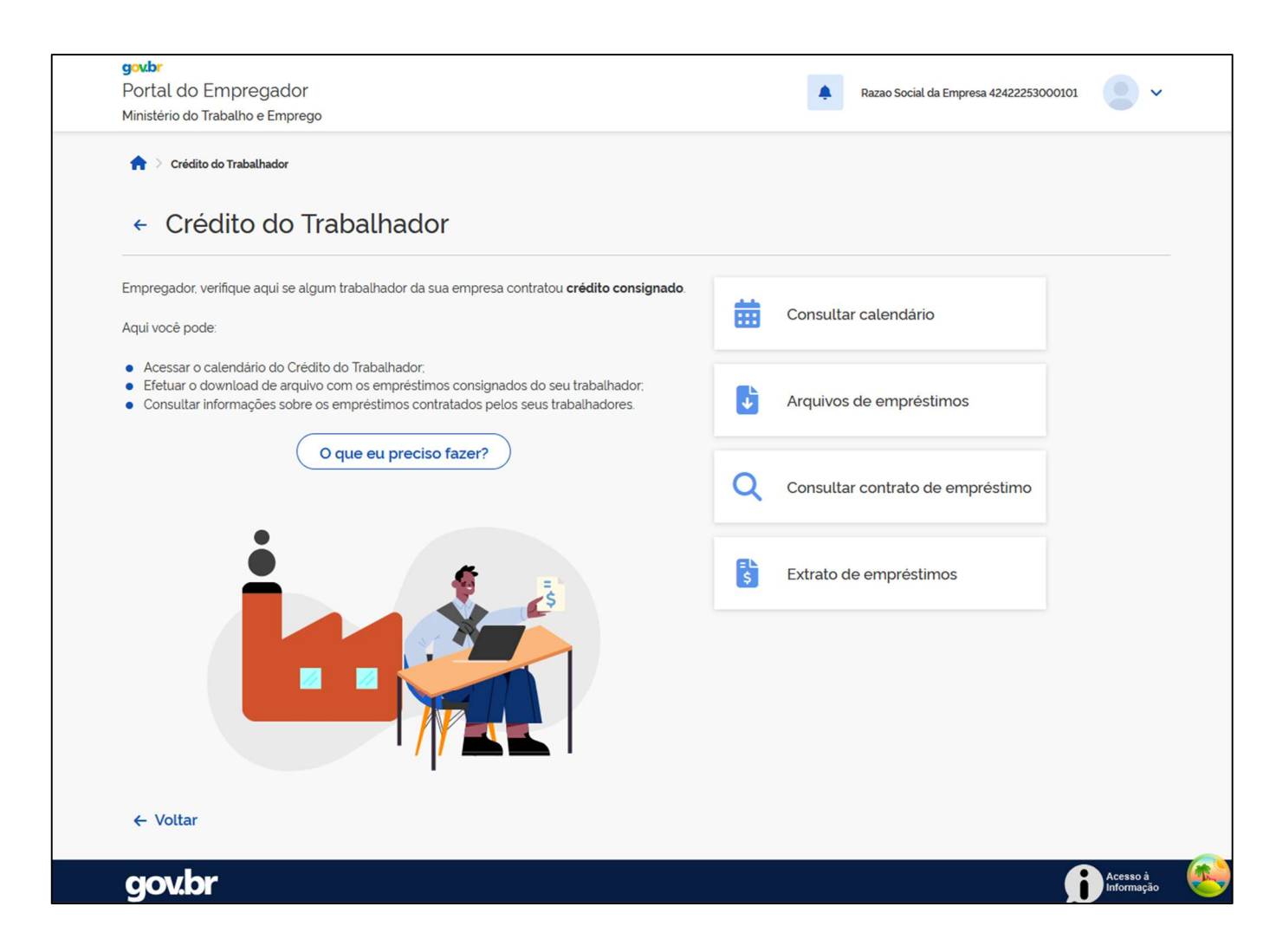

# 15 Resumo das principais obrigações do empregador

15.1. Não coibir ou impor qualquer condição ao Trabalhador ou à Instituição Financeira para a efetivação do contrato e a implementação dos descontos autorizados;

15.2. Consultar mensalmente as informações sobre a existência de crédito consignado para seus empregados e o valor da parcela a ser descontada no Portal Emprega Brasil (exceto Empregador Doméstico);

15.3. Efetuar os descontos autorizados pelo empregado na folha de pagamento, inclusive sobre as verbas rescisórias, no limite de 35% da remuneração disponível;

15.4. Informar no demonstrativo de rendimentos do empregado, de forma discriminada, o valor do desconto mensal decorrente de cada operação de crédito;

15.5. Prestar as informações relativas ao desconto da parcela do crédito nos eventos de remuneração do eSocial (S-1200/S-2299/S-2399), utilizando a natureza de rubrica 9253;

15.6. Efetuar o recolhimento dos valores devidos por meio do FGTS Digital ou eSocial Simplificado (Guia DAE para Doméstico, MEI e SE);

15.7. Quando da realização do desconto mensal da consignação, em não havendo recursos suficientes para desconto do valor total da parcela, deverá ser realizado desconto parcial;

15.8. Ultrapassado o limite de 35%, o empregador deverá informar ao empregado a não realização do desconto ou a efetivação de desconto parcial;

15.9. Se o empregador fez o desconto na folha e não fizer o pagamento até dia 20 do mês seguinte (vencimento do FGTS Digital), não terá mais como recolher via guia do FGTS Digital, E, se descontou errado e já tiver feito o pagamento também não terá mais como recolher a diferença;

15.10. No caso de não pagamento do consignado descontado, via guia do FGTS Digital, o empregador deverá acionar os canais de atendimento das Instituições Financeiras para a devida regularização, inclusive com a responsabilidade pelos recolhimentos de juros e encargos devidos pelo atraso.